## SAMSUNG ESIM INSTALLATION INSTRUCTIONS -

FULL ACTIVATION OF YOUR NEW SERVICE CAN TAKE UP TO 1 HR TO COMPLETE, ONCE YOUR ESIM HAS BEEN DOWNLOADED

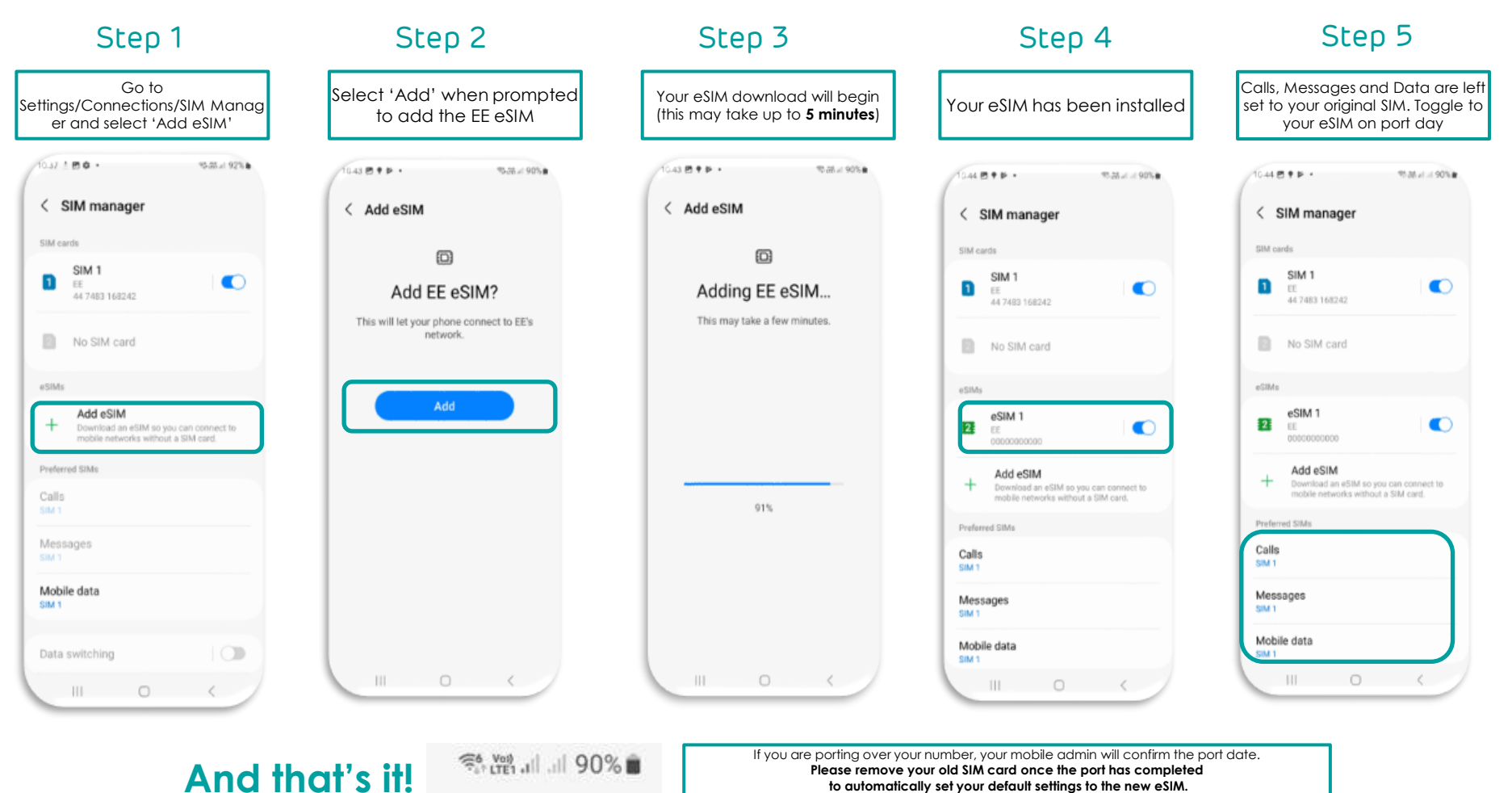

To change the default settings at a later date, go to Settings/Connections/SIM Manager